## Lexmark

## Out of Service Erase for Lexmark MFP Winner Circle / HomeStretch / Pride MFP

- 1. Turn off the printer.
  - 2. Press and hold the **2 and 6 buttons** at the same time.
  - 3. While you are holding the two buttons, turn on the printer.
  - 4. Release the buttons after 10 seconds. Then wait for the printer to displays the **Configuration Menu** in the Panel Screen.
  - 5. In the Configuration Menu, navigate to 'Wipe All Settings' and press 'Start' button.

The printer will start restoring all the settings.

## Moja / Claiborne MFP

## To erase volatile memory or buffered data in your printer

1. Just turn off the printer.

**To erase non-volatile memory** (refers to individual settings, device and network settings, security settings, and embedded solutions), **do the following:** 

- 1. From the home screen, touch **Settings > Device > Maintenance > Out** of Service Erase
- 2. Select the 'Sanitize all information on nonvolatile memory' check box
- 3. Then touch **'Erase' button**.
- 4. Follow the instructions on the display.

Unique solution ID: #1023 Author: Marvin Corilla Last update: 2020-02-06 18:04